## 1. Download SMS Remote Control APP

• Scan QR(Quick Response) code to get the APP

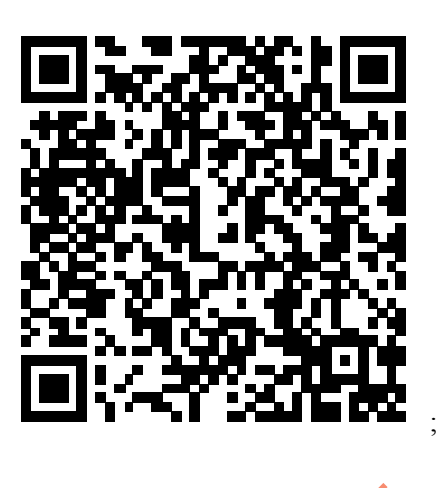

Scan QR code of Android directly

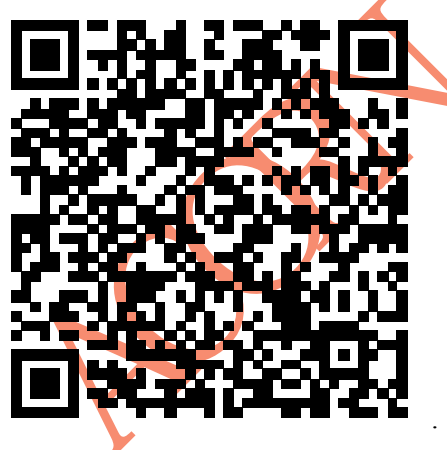

or QR code of iPhone/iPad

Notice: Users should use browser which with function to scan QR code, downloading of chat software(eg: QQ, WeChat, etc.) is not supported.

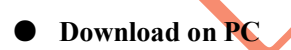

PC user, please visit website of LTL ACORN <u>http://www.ltlacorn.cn/about/downloaden.html</u> to download software correspondingly.

 $(Download \rightarrow Classification \rightarrow APP \rightarrow Ltltools \rightarrow Ltltools(IOS) / Ltltools(Android))$ 

Notice: 1. Ltltools(IOS) and Ltltools(Android) are for difference systems, please download the right version to match your mobile device.

2. iPhone/ iPad user, please refer to the Ltltools(IOS) instruction , visit the APP Store to download.

## 2. Installation of APP

Users who scan QR code to download APP, find the APP by the download link, click and install it.

Android users who download the APP on PC, please find the LtlTools.apk first, then copy the APP to mobile device by USB data line or other ways from the PC and install it.

iPhone/ iPad users, please enter APP Store on mobile device, search the APP according to the instruction, download and install it online.

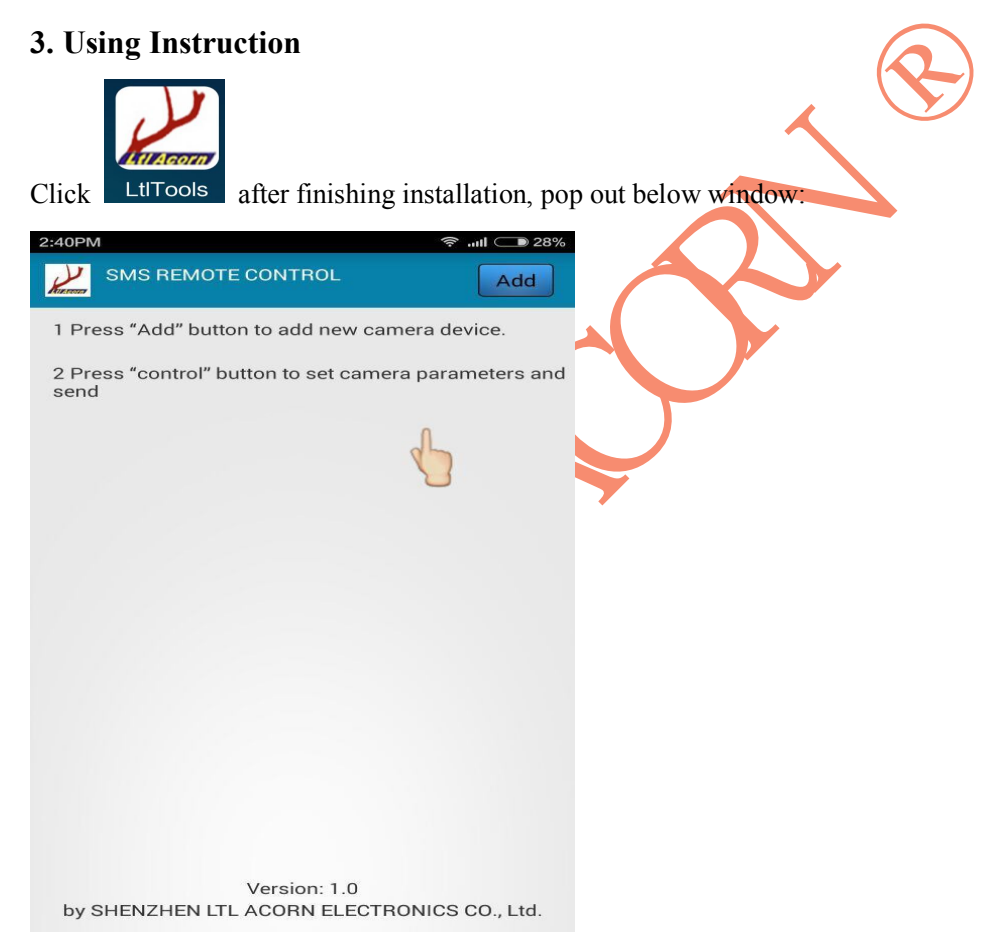

Notice: A FLASH (a moving hand) would be shown at first time you use the APP, but no longer shown afterwards.

## • Press "Add" button to add new camera device

Add camera device, press "Add" button and below window would be shown:

| 2:41PM                                                                                           | ? .ull                                                                                                    | 28%                                                                                        |
|--------------------------------------------------------------------------------------------------|----------------------------------------------------------------------------------------------------|--------------------------------------------------------------------------------------------|
| K New Hunting Car                                                                                | mera Information                                                                                                  |                                                                                            |
| Camera Name:                                                                                     | _                                                                                                    |                                                                                            |
| Camera SIM number:                                                                               |                                                                                                    |                                                                                            |
| Camera model:                                                                                    | 5210                                                                                                    | A                                                                                          |
|                                                                                                  | Ok                                                                                                    |                                                                                            |
| Reminder: Please mal<br>number is in consiste<br>number in camera con<br>will not work.          | ke sure of your current cell phon<br>nce with the entered receipt<br>nfiguration, or SMS remote cont              | rol                                                                                        |
| Camera name: Easy to d<br>Camera SIM number: No<br>receive SMS command.<br>Camera model: The mod | istinguish different camera, it can b<br>umber of the SIM card which is ins<br>lel of the camera which would be c | be named at your option.<br>The camera module and would<br>ontrolled, different model with |
|                                                                                                  |                                                                                                    | 5210                                                                                       |
|                                                                                                  |                                                                                                    | 5310                                                                                       |
|                                                                                                  |                                                                                                    | 6210                                                                                       |
|                                                                                                  |                                                                                                    | 6310                                                                                       |
| different configuration, c                                                                       | :Irek the blank and choose the right                                                                              | model name .                                                                               |
| Notice: Please make su<br>entered receipt number                                                 | re of your current cell phone num<br>• in camera configuration, or SM                                             | nber is in consistence with the<br>S remote control will not work.                         |

• Press "Control" button to set camera parameters and send.

Add new camera and click "OK", back to main window as below.

| 2.4 119101    |                                                                              | ((1-                                         | utl 🗩 28%         |   |
|---------------|------------------------------------------------------------------------------|----------------------------------------------|-------------------|---|
| Kana          | SMS REMOTE CONT                                                              | ROL                                          | Add               |   |
| 1 Pre         | ss "Add" button to ad                                                        | d new camera dev                             | vice.             |   |
| 2 Pre<br>send | ss "control" button to                                                       | set camera paran                             | neters and        |   |
| 1             | 5210                                                                         | C                                            | ontrol            |   |
| 2             | 6310                                                                         | C                                            | ontrol            |   |
|               |                                                                              |                                              |                   | ( |
|               |                                                                              |                                              |                   |   |
| ress "C       | Control" button accordin                                                     | ngly, pop out below                          | window:           |   |
| 2:42PM        |                                                                              | <u> </u>                                     | <b>11</b> ( ) 28% |   |
| < Ca          | amera parameter set                                                          | tings                                        | Send              |   |
| 0             | Mode:                                                                        | camera                                       |                   |   |
| 0             | Image Size:                                                                  | 12MD                                         |                   |   |
|               |                                                                              | IZIVIF                                       |                   |   |
| 0             | Video Size:                                                                  | 640*480                                      |                   |   |
| 0             | Video Size:<br>Picture No:                                                   | 640*480<br>01 photo                          |                   |   |
| 0             | Video Size:<br>Picture No:<br>Video length:                                  | 640*480<br>01 photo<br>10s                   |                   |   |
| 0             | Video Size:<br>Picture No:<br>Video length:<br>Interval:                     | 640*480<br>01 photo<br>10s<br>1min           |                   |   |
|               | Video Size:<br>Picture No:<br>Video length:<br>Interval:<br>PIR sense level: | 640*480<br>01 photo<br>10s<br>1min<br>Normal |                   |   |

Set the camera parameters at your option, as the picture below.

Please refer to **3.1 Parameter Settings** of the camera user manual. Click right corner after confirming.

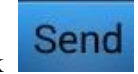

on the top

| 2:42PM        |                   | ) االا ج     | <b>D</b> 28% |
|---------------|-------------------|--------------|--------------|
| <b>&lt;</b> c | amera parameter s | ettings S    | end          |
| 0             | Mode:             | camera       |              |
| 0             | Image Size:       | camera       |              |
| 0             | Video Size:       | video        |              |
|               |                   | camera+video | F            |

....

Notice: 1. It can set several parameters at the same time, but would show warning notice if the command exceeds the SMS command length. 

| warning                                                                                                    |                                                                                       |
|----------------------------------------------------------------------------------------------------|---------------------------------------------------------------------------------------|
| Select the length of the project led<br>to SMS is too large, please try to<br>send your settings separate<br>project |                                                                                       |
| Ok                                                                                                    | 5                                                                                     |
| 2. Turn on the SMS Remote Control func-<br>the camera cannot receive the SMS command                                 | tion of camera before sending command, or from the mobile device, please refer to the |

| SMS Remote Control instruction of the camera User Manual for operation details. |            |                          |                                        |
|---------------------------------------------------------------------------------|------------|--------------------------|----------------------------------------|
| SMS Remote Cont                                                                 | trol       | 0                        | H<br>Turn on the SMS Remote Control    |
| function, "0"~ "24"                                                             | denotes th | ne frequency of the came | era to receive the commands.           |
| MMS Status                                                                      | VGA        |                          | A or SMS, or the module will not work. |
| SMTP Status                                                                     | VGA        | Choose VGA               | or SMS, or the module will not work.   |

the

## • Click device display field to change or remove camera device.

Click device display field to change camera information or remove camera device if needed (except "Control" button), as below:

| 1 | 5210 | Control |
|---|------|---------|
| 2 | 6310 | Control |

| 2:42PM C Modify Hunting C                                                                                                    | amera Information | <b>रे "णा </b> 58% |
|----------------------------------------------------------------------------------------------------|-------------------|--------------------|
| Camera Name:                                                                                                    | 1                 |                    |
| Camera SIM number:                                                                                                    | 123456            |                    |
| Camera model:                                                                                                    | 5210              |                    |
|                                                                                                    | Ok                |                    |
| Remov                                                                                                    |                   |                    |
| Reminder: Please make sure of your current cell phone<br>number is in consistence with the entered receipt<br>number in camera configuration, or SMS remote control<br>will not work. |                   |                    |

•